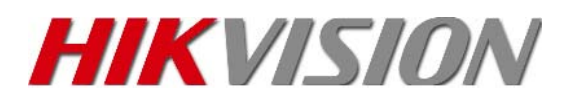

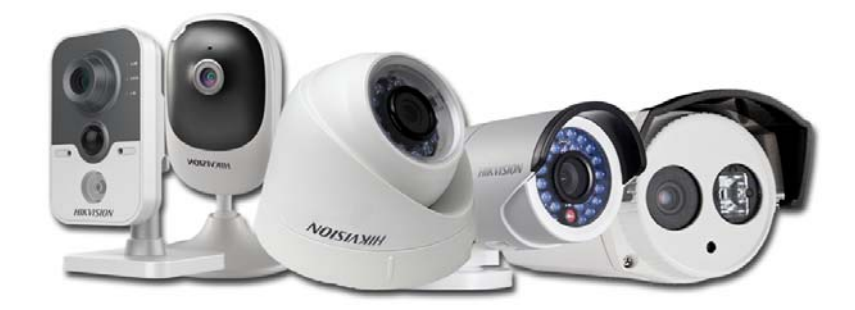

## Сетевые видеокамеры

DS-2CD1002-I DS-2CD1202-I3 DS-2CD1302-I DS-2CD1402FD-IW DS-2CD1410F-IW DS-2CD2Q10FD-IW

# Быстрый старт Гарантийный талон

Ver. 01-012 (2015)

Подключение питания. Включение камеры

### DS-2CD1002-I, DS-2CD1202-I3, DS-2CD1302-I, DS-2CD1410F-IW:

Подключите блок питания 12В к разъему питания камеры или подключите патч-кордом разъем RJ45 камеры к РоЕ порту коммутатора (разъем питания в этом случаи подключать не нужно).

Обратите внимание – блок питания и патч-корд в комплект не входит.

Подождите 2 минуты загрузки встроенного ПО камеры.

Камера готова для подключения к сети и активации.

### DS-2CD1402FD-IW:

Для подключения питания используйте входящий в комплект кабель micro USB-USB или используйте свой аналогичный кабель.

Для включения камеры необходимо подключите USB разъем кабеля к блоку питания 5В, 4,5Вт (или подключить к выходу USB вашего устройства или компьютера) а micro USB разъем кабеля к камере.

Обратите внимание – блок питания в комплект не входит.

Индикатор камеры загорится красным цветом.

Подождите 1-2 минуты пока индикатор не начнет моргать попеременно красным и синим светодиодом.

Камера готова к подключению.

### Подключение к локальной сети

### DS-2CD1002-I, DS-2CD1202-I3, DS-2CD1302-I, DS-2CD1410F-IW:

Для камер, подключенных к блоку питания 12В – подключите разъем RJ45 камеры патч-кордом с вашим коммутатором или роутером.

Если вы использовали для подключения питания камеры PoE коммутатор – то ваша камера уже подключена в сеть.

**Примечание:** Для подключения камеры к сети необходимо иметь коммутатор с включенным DHCP сервером.

### DS-2CD1402FD-IW:

Камера не имеет сетевого интерфейса

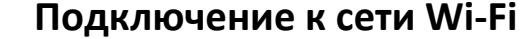

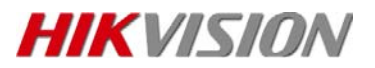

#### DS-2CD1402FD-IW, DS-2CD1410F-IW:

**Примечание:** Для подключения камеры к сети необходимо иметь роутер (точку доступа, подключенную к коммутатору) с включенным DHCP сервером и включенной функцией WPS.

<u>Справка</u>: DHCP — это сетевой протокол, позволяющий компьютерам автоматически получать IP-адрес и другие параметры, необходимые для работы в сети TCP/IP.

<u>Справка</u>: WPS — стандарт полуавтоматического создания беспроводной сети Wi-Fi.

WPS (Настройка защищённого Wi-Fi)

| WPS Состояние:                | Включено Отключить                                                              |  |
|-------------------------------|---------------------------------------------------------------------------------|--|
| Текущий PIN-код:              | 04790686 Восстановить РІN-код Создать новый РІN-код Отключить введение РІN-кода |  |
| Добавление нового устройства: | Добавить устройство                                                             |  |
| Due une 1                     |                                                                                 |  |

Рисунок 1 - Настройки WPS роутера

### Подключение камеры к сети Wi-Fi Шаги:

Нажмите и отпустите кнопку WPS на вашем роутере или зайдите в WEB интерфейс вашего роутера, откройте закладку настройки WPS (Рисунок 1) и нажмите кнопку «Добавить устройство». (Если состояние WPS вашего роутера было «Выключено» – необходимо включить режим WPS).

Нажмите и отпустите кнопку WPS на вашей камере.

Ваша камера подключена к сети Wi-Fi.

DS-2CD1002-I, DS-2CD1202-I3, DS-2CD1302-I:

Камеры не имеют встроенного Wi-Fi модуля.

### Активация камеры

Активацию камеры можно выполнить через утилиту SAPDTool, через WEB-интерфейс камеры или через фирменное программное обеспечение iVMS-4200.

### Активация камеры через утилиту SAPDTool

Скачайте и установите утилиту SAPDTool. Запустите утилиту SAPDTool.

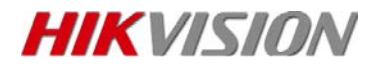

| 🔲   ID | ▲   Device Type | Security | IPv4 Address  | Port |
|--------|-----------------|----------|---------------|------|
| 001    | DS-2CD1410F-IW  | Inactive | 192.168.0.103 | 8000 |
|        |                 |          |               |      |

Рисунок 2 – Утилита SAPD- список не активированных устройств

В левой части программы вы увидите все обнаруженные камеры. Новые камеры в графе *Security* имеют статус *Inactive*. Утилита отображает назначенный IP адрес устройству.

Для активации камеры необходимо:

- 1. выбрать камеру
- 2. задать и подтвердить пароль администратора
- 3. нажать кнопку Activate

| SADP      |                          |          |               |      |                  |              |           |              |               | × □ _                                       |
|-----------|--------------------------|----------|---------------|------|------------------|--------------|-----------|--------------|---------------|---------------------------------------------|
| Total num | ber of online devices: 1 |          |               |      |                  |              | E         | aport        | Refresh       | Activate the Device                         |
| 🛃 I ID    | •   Device Type          | Security | IPv4 Address  | Port | Software Version | IPv4 Gateway | HTTP Port | Device Seria | No.           |                                             |
| 001       | DS-2CD1402FD-IW          | Inactive | 192.168.0.103 | 8000 | V5.3.3build 1508 | 192.168.0.2  | 80        | DS-2CD1402   | FD-IW20150912 |                                             |
| 1         |                          |          |               |      |                  |              |           |              |               |                                             |
|           |                          |          |               |      |                  |              |           |              | P.            | The device is not activated.                |
|           |                          |          |               |      |                  |              |           |              |               |                                             |
|           |                          |          |               |      |                  |              |           |              |               | You can modify the network parameters after |
|           |                          |          |               |      |                  |              |           |              |               | Activate Now                                |
|           |                          |          |               |      |                  |              |           |              |               |                                             |
|           |                          |          |               |      |                  |              |           |              | 2             | New Password:                               |
|           |                          |          |               |      |                  |              |           |              | 2             | Confirm Password:                           |
|           |                          |          |               |      |                  |              |           |              | 3             | Activate                                    |
| 4         |                          |          |               |      |                  |              |           |              |               |                                             |

Рисунок 3 – Утилита SAPD

После активации можно изменить IP адрес (задать стационарный IP) для использования в сетях без DHCP сервера или в других сетях.

Для задания стационарного адреса уберите галочку с пункта Enable DHCP и введите все настройки сетевого подключения вручную.

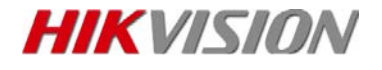

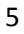

| ۵ | SADP     |                         |          |               |        |                  |              |           |           |                 |                     | 00                          |
|---|----------|-------------------------|----------|---------------|--------|------------------|--------------|-----------|-----------|-----------------|---------------------|-----------------------------|
| 1 | tal nurd | ter of online devices 1 |          |               |        |                  |              |           | faport    | Refresh         | Modity Network      | Parameters                  |
| 2 | 10       | •   Device Type         | Security | IPv4 Address  | [ Port | Software Version | IPv4 Gateway | HTTP Part | Device Se | ial No.         | C Eastle DHCP       |                             |
| 3 | 001      | 05-2CD1402FD-IW         | Active   | 192,168.0.103 | 8000   | V5.3.3bo3d 1508  | 192.168.0.2  | -80       | 05-20014  | 02FD-1W20150912 | Device Serial No.   | D5-2CD1402FD-1W20130912AAWW |
|   |          |                         |          |               |        |                  |              |           |           |                 | IP Addresic         | 192.168.0.120               |
|   |          |                         |          |               |        |                  |              |           |           |                 | Port                | 8000                        |
|   |          |                         |          |               |        |                  |              |           |           |                 | Subnet Mask:        | 255.255.255.0               |
|   |          |                         |          |               |        |                  |              |           |           |                 | Gateway             | 192.166.0.2                 |
|   |          |                         |          |               |        |                  |              |           |           |                 | IPv6 Address:       | =                           |
|   |          |                         |          |               |        |                  |              |           |           |                 | IPv6 Gatewayi       |                             |
|   |          |                         |          |               |        |                  |              |           |           |                 | SPv6 Rrefix Length: | 0                           |
|   |          |                         |          |               |        |                  |              |           |           |                 | HTTP Parts          | 80                          |
|   |          |                         |          |               |        |                  |              |           |           |                 |                     |                             |
|   |          |                         |          |               |        |                  |              |           |           |                 | Admin Passwordt     |                             |
|   |          |                         |          |               |        |                  |              |           |           |                 |                     | Modily                      |
|   |          |                         |          |               |        |                  |              |           |           |                 |                     | Forgot Persented            |

Рисунок 4 – Изменение IP адреса камеры

### Активация камеры через WEB-интерфейс

**Примечание:** Используйте в качестве браузера Internet Explorer или Opera. Возможно Вам понадобиться скачать и установить дополнительный плагин для работы с камерой.

Зайдите в WEB интерфейс вашего роутера.

Зайдите в список клиентов PDCP.

| Список клиентов DHCP |             |                   |                      |  |  |  |  |  |  |
|----------------------|-------------|-------------------|----------------------|--|--|--|--|--|--|
| ID                   | Имя клиента | MAC-адрес         | Назначенный IP-адрес |  |  |  |  |  |  |
| 1                    | android     | 68-3E-34-15-3A-D8 | 192.168.0.101        |  |  |  |  |  |  |
| 2                    | android     | 50-A4-C8-BA-13-7B | 192.168.0.105        |  |  |  |  |  |  |
| 3                    | PC          | 54-04-A6-C5-7B-F6 | 192.168.0.100        |  |  |  |  |  |  |
| 4                    | Unknown     | 90-C6-82-C0-7D-D4 | 192.168.0.103        |  |  |  |  |  |  |
| 5                    | NB-W10      | 74-E5-43-D6-30-ED | 192.168.0.104        |  |  |  |  |  |  |

Рисунок 5 – Список клиентов DHCP

Найдите назначенный IP адрес вашей камеры согласно MAC адреса (MAC адрес указан на этикетке камеры).

В строке браузера введите назначенный IP.

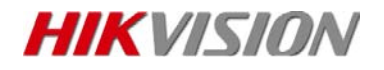

| Активация     |                                                                                                    |    |
|---------------|----------------------------------------------------------------------------------------------------|----|
| Имя польз.    | admin                                                                                                    |    |
| Пароль        |                                                                                                    |    |
|               | Допустимый диапазон пароль (8-16). Вы<br>можете использовать комбинацию чисел,<br>строчные, прописные и специального<br>характера. |    |
| Подтв. пароль |                                                                                                    |    |
|               |                                                                                                    |    |
|               |                                                                                                    | ОК |

Рисунок 6 – Окно активации камеры через WEB браузер

Необходимо задать новый пароль администратора и подтвердить его. Завершите активацию нажатием кнопки «ОК».

После активации изменить IP адрес (задать стационарный IP) для использования в сетях без DHCP сервера или в других сетях возможно зайдя в раздел Configuration- Network- Basic Setting (Настройки- Основная конфигурация-Сеть) — изменением параметра DHCP и вводом значений настроек сети вручную.

| Просмотр                                                      | Архив              | Журнал              | Настройки        | 💄 admin   🛶            |
|---------------------------------------------------------------|--------------------|---------------------|------------------|------------------------|
| <ul> <li>Локальные настр.</li> <li>Окальные настр.</li> </ul> | ТСР/ІР Порт        |                     |                  |                        |
| Основная конфигураци                                          | я» Параметры NIC   |                     |                  |                        |
| © Сис.                                                        | Выбор NIC          | lan                 | •                |                        |
| ⊙ Сеть                                                        | Tun NIC            | Auto                | •                |                        |
| © Видео/Аудио                                                 | DHCP               |                     |                  |                        |
| <ul> <li>изображение</li> </ul>                               | IPv4 Адрес         | 192.168.0.110       | Тест             |                        |
| ⊜ безопасность                                                | IPv4 Маска подсети | 255.255.255.0       |                  |                        |
| <sup>9</sup> Расшир конфигурация                              | У ПРу4 Шлюз        | 192.168.0.2         |                  |                        |
|                                                               | Режим ІРуб         | Объявление марш     | рута 🔻 Просмотре | ть объявление маршрута |
|                                                               | IPv6 Agpec         |                     |                  |                        |
|                                                               | Маска подсети IPv6 | 0                   |                  |                        |
|                                                               | Шлюз IPv6          |                     |                  |                        |
|                                                               | MAC adpec          | c4:2f:90:d3:7f:2f   |                  |                        |
|                                                               | MTU                | 1500                |                  |                        |
|                                                               | Адрес мультикаста  |                     |                  |                        |
|                                                               | 🖉 Активировать ра  | ассы аку мультикаст |                  |                        |
|                                                               | DNS сервер         |                     |                  |                        |
|                                                               | Предпочт DNS сер   | sep 192.168.0.101   |                  |                        |
|                                                               | Альтернат DNS сер  | вер 192.168.0.120   |                  |                        |

Рисунок 7.1 – Окно изменение IP адреса камеры через WEB браузер

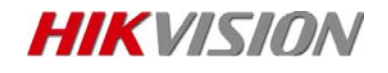

| ← → ● http://192.168.0.103/c | loc/pai のすむ @ Configuration ×                                | - □ ×<br>↑★☆♡ |
|------------------------------|--------------------------------------------------------------|---------------|
| 🗙 🔩 Convert 🔻 🛃 Select       |                                                              |               |
| HIKVISION                    | Live View Playback Picture Configuration                     |               |
| 🖵 Local                      | TCP/IP DDNS PPPoE Port NAT                                   |               |
| System                       |                                                              |               |
| Network                      | IPv4 Address 192.168.0.103 Test                              |               |
| Basic Settings               | IPv4 Subnet Mask 255.255.255.0                               |               |
| Advanced Settings            | IPv4 Default Gateway 192.168.0.2                             |               |
| Video/Audio                  | Multicast Address                                            |               |
| image                        | Enable Multicast Discovery                                   |               |
| Event                        | DNS Server                                                   |               |
| 🖺 Storage                    | Preferred DNS Server 95.158.0.1                              |               |
|                              | Alternate DNS Server 95.158.0.253                            |               |
|                              |                                                              |               |
|                              | E Save                                                       |               |
|                              |                                                              |               |
|                              | CHikvision Digital Technology Co., Ltd. All Rights Reserved. | ,             |

Рисунок 7.2 – Окно изменение IP адреса камеры через WEB браузер

**Активация камеры через программное обеспечение iVMS-4200** Скачайте и установите программное обеспечение iVMS-4200. Запустите программное обеспечение iVMS-4200.

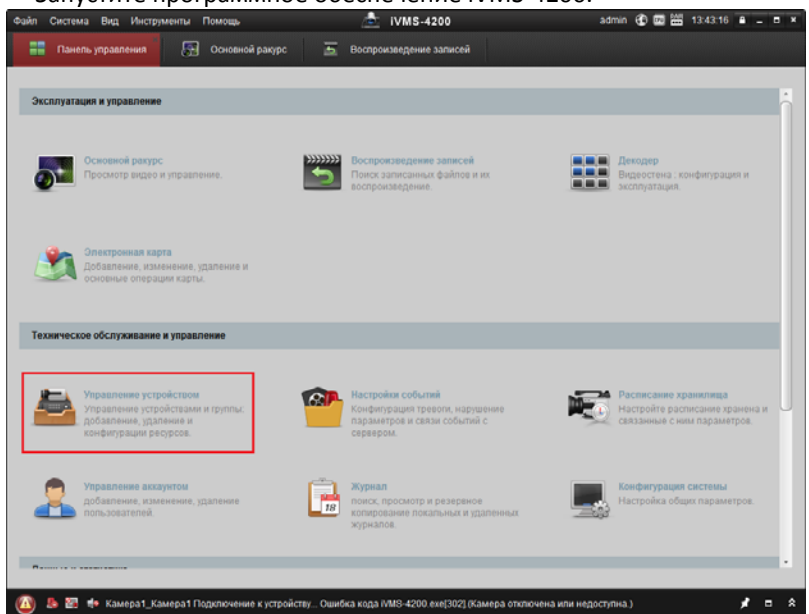

Рисунок 8 – Главное окно iVMS-4200

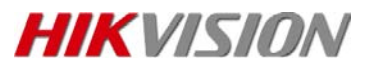

Выберите пункт «Управление устройством».

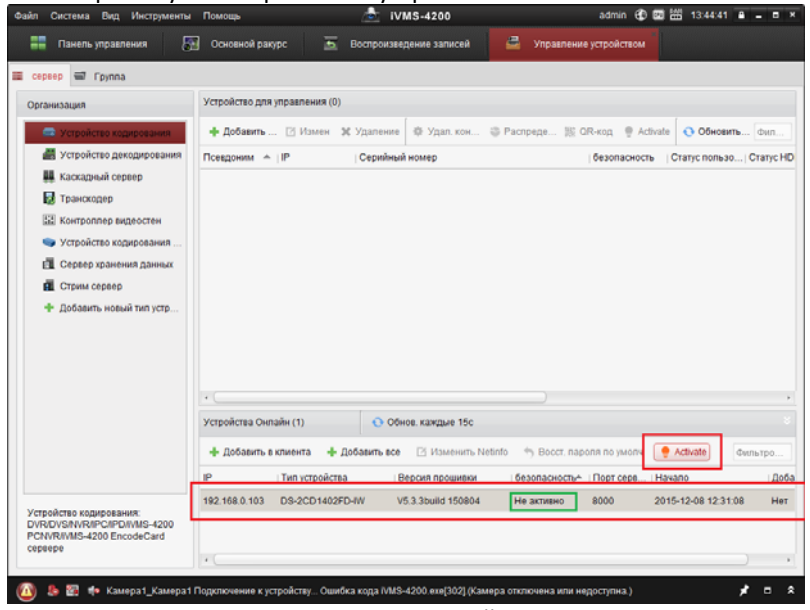

Рисунок 9 – Окно» Управление устройством» ПО iVMS-4200

В разделе «Устройства онлайн» новые камеры имеют статус в графе «Безопасность» - «Не активно».

Нажмите кнопку «Activate» для задания пароля администратора:

|                  | Активация                                                                                                    | ×      |
|------------------|----------------------------------------------------------------------------------------------------|--------|
| Имя пользователя | admin                                                                                                    |        |
| Пароль:          |                                                                                                    |        |
|                  | Допустимый диапазон пароль [8-16].<br>Вы можете использовать<br>комбинацию чисел, строчные,<br>прописные и специального<br>характера. |        |
| Подтв. пароля:   |                                                                                                    |        |
|                  | ОК                                                                                                    | Отмена |

Рисунок 10 – Окно активации ПО iVMS-4200

Для изменения IP адреса (задать стационарный IP) — необходимо нажать кнопку NetInfo и в диалоговом окне убрать параметр DHCP и ввести все параметры настройки сети вручную.

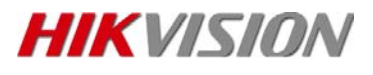

| Файл                       | Система                                                                                    | Вид Инструменты                                                                                                    | Помощь                                                                                                    | 🛓 ivm                    | S-4200                                               |               | admin 🏵 🕻    | 14:12:26          | ê _ 0 ×    |
|----------------------------|--------------------------------------------------------------------------------------------|----------------------------------------------------------------------------------------------------|----------------------------------------------------------------------------------------------------|--------------------------|------------------------------------------------------|---------------|--------------|-------------------|------------|
| ==                         | Панель                                                                                     | управления 🔚                                                                                                    | Основной ракурс                                                                                                    | 🚡 Воспроизведи           | ение записей                                         | 🚔 Управление  | устройством  |                   |            |
| -                          |                                                                                            |                                                                                                    | Редактировать пар                                                                                                    | метры сети               | ×                                                    |               |              |                   |            |
|                            | никзация<br>Устро<br>Устро<br>Каска<br>Странс<br>Контр<br>Устро<br>Серек<br>Стрик<br>Добан | Информации:<br>мАС адрес:<br>Версия ПО:<br>Серийный номер:<br>Серийный номер:<br>Серияный<br>ОНСР<br>Порт:<br>✓ ПРо б (Не сохранено<br>Паропь:<br>Проб (Не сохранено<br>Паропь: | 90-c6-82-c0-74-d4<br>V5.3.3build 150804<br>D3-2CD1402FD-IW201<br>8000<br>192 168 0 120<br>255 256 0.0<br>192 168 0 21 | 50912AAWR541949241<br>0K | Копировать<br>Копировать<br>Копировать<br>Копировать | Распреде 🧏 О  | R-KOQ 🔮 ACBN | ata Othean        | B Grayo HD |
|                            |                                                                                            |                                                                                                    | <ul> <li>Добавить в клиента</li> </ul>                                                                                | + Добавить все           | Изменить Netin                                       | fo Seccr. nap |              | Activate          | Фильтро    |
|                            |                                                                                            |                                                                                                    | IP Тип уст                                                                                                    | ройства Ве               | рсия прошивки                                        | безопасность  | Порт серв    | Начало            | Доба       |
| Ycrp<br>DVR<br>PCN<br>cept | юйство ко;<br>/DVS/NVR<br>/VR//VMS-4<br>iepe                                               | дирования:<br>IPC/IPD/IVMS-4200<br>200 EncodeCard                                                                                                    | 192.168.0.103 DS-2C                                                                                                   | D1402FD-IW V5.           | 3.3build 150004                                      | Активно       | 8000         | 2015-12-08 14:01: | 10 Her     |

Рисунок 11 – Окно Изменения IP адреса камеры через ПО iVMS-4200

### Подключение камеры к Wi-Fi сети

### Только для DS-2CD1410F-IW:

- 1. Активируйте камеру.
- 2. В браузере введите IP адрес камеры.
- 3. Зайдите в раздел Настройки Расширенная конфигурация-Сеть-Wi-Fi (Configuration- Network- Advanced Setting-Wi-Fi).
- 4. В поле «Список беспроводных устройств» найдите свою сеть и выберите ее.
- 5. Для защищенных сетей необходимо ввести «Ключ».
- 6. Нажмите кнопку «Сохранить» в нижней части страницы.
- 7. Если в маршрутизаторе включена функция WPS, можно подключиться к сети введя ПИН код сети маршрутизатора.

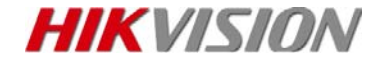

| Просмотр                        | Архив                                     |                                         | Жур                         | нал                                      |            | Ha    | стройки         |         |       |       |         | 💄 admi   | n   🛶 |
|---------------------------------|-------------------------------------------|-----------------------------------------|-----------------------------|------------------------------------------|------------|-------|-----------------|---------|-------|-------|---------|----------|-------|
| Локальные настр. 🖍              | TCP/IP                                    | Порт DD                                 | NS PPPo                     | E SNM                                    | IP QoS     | FTP   | Wi-Fi           | UPnP™   | Email | NAT   | PlatFor | m Access | HTTPS |
| О Локальные настр.              |                                           |                                         |                             |                                          |            |       |                 |         |       |       |         |          |       |
| Основная конфигурация           | Списон                                    | к беспрово                              | д.устройств                 |                                          |            |       |                 |         |       |       |         |          | Поиск |
| Расшир конфигурация 🔺           | ٧º                                        | SSID                                    |                             | F                                        | абочая мо  | дель: | Режим без       | вопас К | анал  | Урове | ень сиг | Скор.(Mb | ps)   |
| © Сис.                          | 1                                         | TP-LINK                                 | _2.4GHz                     | N                                        | Manage     |       | WPA2-pers       | sonal 9 | )     | 96    |         | 54       | /     |
| ⊙ Сеть                          | 2                                         | Myrzik                                  |                             | N                                        | Manage     |       | WPA2-pers       | sonal 3 | 1     | 60    |         | 54       |       |
| <ul> <li>Видео/Аудио</li> </ul> | 3                                         | Kum                                     |                             | N                                        | Manage     |       | WPA2-pers       | sonal 4 | ļ.    | 56    |         | 54       |       |
| • изображение                   | 4                                         | 777                                     |                             | N                                        | Manage     |       | WPA2-pers       | sonal 1 | 3     | 56    |         | 54       |       |
| © безопасность                  | 5                                         | Kostya                                  |                             | N                                        | Manage     |       | WPA2-pers       | sonal 1 |       | 40    |         | 54       | `     |
| О События                       |                                           |                                         |                             |                                          |            |       |                 |         |       |       |         |          |       |
| О Событие SMART                 | Wi-Fi                                     |                                         |                             |                                          |            |       |                 |         |       |       |         |          |       |
| • Хранилище                     | SSID                                      |                                         | Т                           | P-LINK_2                                 | .4GHz      |       |                 |         |       |       |         |          |       |
|                                 | Тип се                                    | ти                                      | (                           | Manage                                   | Ad-Ho      | с     |                 |         |       |       |         |          |       |
|                                 | Режим                                     | безопасно                               | ости V                      | VPA2-per                                 | sonal      |       | $\sim$          |         |       |       |         |          |       |
|                                 | Тип ко                                    | дир.                                    | T                           | KIP                                      |            |       | $\mathbf{\vee}$ |         |       |       |         |          |       |
|                                 | Ключ 1                                    | ۱۰                                      |                             |                                          |            |       |                 |         |       |       |         |          |       |
|                                 |                                           |                                         |                             |                                          |            |       |                 |         | _     |       |         |          |       |
|                                 | WPS                                       |                                         |                             |                                          |            |       |                 |         | _     |       |         |          |       |
|                                 | WPS<br>✓ Вкл                              | ючить WP:                               | 6                           |                                          |            |       |                 |         |       |       |         |          |       |
|                                 | <b>WPS</b>                                | ючить WP:<br>д                          | 6                           | 2345678                                  |            |       |                 | енериро | вать  |       |         |          |       |
|                                 | WPS                                       | ючить WP<br>д<br>С связи                | 6                           | 2345678<br>Соедин                        | ять        |       | F1              | енериро | вать  |       |         |          |       |
|                                 | WPS<br>✓ Вкл<br>РIN-ко,<br>○ РВС<br>● Исп | ючить WP:<br>Д<br>С связи<br>юльзуйте F | 3<br>[]<br>РIN код [        | 2345678<br>Соедин<br>Соелин              | ять        |       | F               | енериро | ват   |       |         |          |       |
|                                 | WPS ✓ Вкл РІ№-ко, ○ РВС ● Исп SSID        | ючить WP<br>Д<br>С связи<br>юльзуйте F  | 5<br>[]<br>РIN код []<br>ТТ | 2345678<br>Соедин<br>Соедин<br>Р-1 INK 2 | ять<br>ять |       | [1              | енериро | ват   |       |         |          |       |

Рисунок 12 – Окно подключения к беспроводной сети Wi-Fi

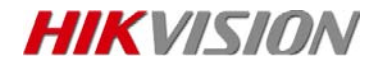

### Работа камер

### Автономная работа камер

Данный режим предполагает использование камеры самостоятельно. Архив пишется на локальную карту памяти (локальное хранилище есть только в моделяхDS-2CD1402FD-IW, DS-2CD1410F-IW).

Примечание: Карта памяти в комплекте с камерой не поставляется.

Просмотр с камеры и архива осуществляется через WEB браузер, программное обеспечение для стационарных ПК iVMS, мобильные приложения iVMS, через облачный сервис Ezviz.

### Работа с видеорегистратором/ПО iVMS

Данный режим предполагает использование камеры совместно с регистратором. Архив пишется на жесткий диск регистратора.

Просмотр осуществляется через WEB браузер, программное обеспечение для стационарных ПК iVMS, мобильные приложения iVMS, через облачный сервис Ezviz.

Просмотр в реальном времени осуществляется как через интерфейс камеры, так и через интерфейс видеорегистратора.

Просмотр архива – только через интерфейс видерегистратора.

### Восстановление настроек

### Для сброса настроек камеры по умолчанию необходимо:

#### Сброс через WEB интерфейс:

- 1. Ввести в строке состояния IP адрес камеры.
- 2. Ввести логин и пароль администратора
- Перейти в раздел Configuration-System-Maintenance (Настройки-Основная конфигурация-Система-Обслуживание).
- 4. Нажать кнопку Default (По умолчанию)

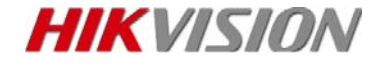

| HII                                 | VISION                                                  | Live View        | Playba                                         | ick     | Picture                                                                                    | Configuration |           |  |  |  |
|-------------------------------------|---------------------------------------------------------|------------------|------------------------------------------------|---------|--------------------------------------------------------------------------------------------|---------------|-----------|--|--|--|
| Ţ                                   | Local                                                   | Upgrade & Mai    | ntenance                                       | Log     | System Service                                                                             |               |           |  |  |  |
| -                                   | System                                                  | Reboot           |                                                |         |                                                                                            |               |           |  |  |  |
|                                     | System Settings                                         | Reboot           |                                                | Reboot  | the device.                                                                                |               |           |  |  |  |
|                                     | Security                                                | Default          |                                                |         |                                                                                            |               |           |  |  |  |
|                                     | User Management                                         | Restore Reset al |                                                |         | If the parameters, except the IP parameters and user information, to the default settings. |               |           |  |  |  |
| Ð                                   | Network                                                 | Default          | It Restore all parameters to default settings. |         |                                                                                            |               |           |  |  |  |
| Î                                   | Рисунок 13.1 – Окно сброса настроек через WEB интерфейс |                  |                                                |         |                                                                                            |               |           |  |  |  |
|                                     | Просмотр                                                | A                | рхив                                           |         | Жур                                                                                        | нал           | Настройки |  |  |  |
|                                     |                                                         |                  |                                                |         |                                                                                            |               |           |  |  |  |
| *                                   | Локальные настр.                                        | ^ V              | 1нформа                                        | ции     | Настройки врем                                                                             | ени Обслужие  | ание      |  |  |  |
|                                     | • Локальные наст                                        | rp.              |                                                |         |                                                                                            |               |           |  |  |  |
| -                                   | Основная конфигу                                        | /рация•          | Перез                                          | загрузн | ка                                                                                         |               |           |  |  |  |
| Сис. Перезагрузка Перезагрузка устр |                                                         |                  |                                                |         |                                                                                            |               |           |  |  |  |

| ◎ Сис.                          | Перезагрузка Перезагрузка устроиства                      |
|---------------------------------|-----------------------------------------------------------|
| © Сеть                          |                                                           |
| <ul> <li>Видео/Аудио</li> </ul> | По умол.                                                  |
| • изображение                   | Возобновить Сброс всех параметров, кроме IP, на заводские |
| • безопасность                  | По умол. Восстановление параметров по умолчанию           |
| 🆗 Расшир конфигурация 👻         |                                                           |

Рисунок 13.2 – Окно сброса настроек через WEB интерфейс

- 5. Подтвердите сброс настроек в диалоговом окне
- 6. Камера сделает сброс и самостоятельно перезагрузится
- 7. Подождите 1-2 минуты пока индикатор Status загорится синим светодиодом.
- 8. Камера сброшена к заводским установкам (неактивное состояние).

## Сброс через кнопку Reset (для <u>DS-2CD1402FD-IW, DS-2CD1410F-IW, DS-2CD1002-I):</u>

- 1. Отключить камеру от питания.
- 2. Зажать кнопку Reset (WPS/Reset) и не отпуская подключить питание камеры.
- 3. Через 30 секунд после подачи питания отпустить кнопку WPS/Reset.
- 4. Подождите 1-2 минуты пока индикатор не начнет моргать попеременно красным и синим светодиодом.
- 5. Камера сброшена к заводским установкам (неактивное состояние).

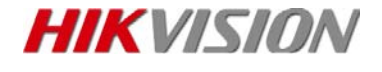

### Сброс пароля через Сервисный центр:

Для камер DS-2CD1202-I3, DS-2CD1302-I сброс пароля можно выполнить только этим способом.

Шаги:

- 1. Запустить утилиту SAPDTool
- 2. Выбрать видеокамеру, для которой необходимо сбросить пароль
- В правом нижнем углу нажмите надпись 'Forgot Password'. В появившемся окне выберите кнопку 'Export', после этого надо выбрать папку для сохранения файла восстановления пароля.
- 4. Сохраненный файл передайте в сервисный центр
- 5. Сервисный центр отправит Вам файл сброса пароля, на который необходимо указать в пункте Import File.
- 6. Задайте новый пароль и подтвердите его
- 7. Подтвердите свои действия кнопкой Confirm
- 8. После этого будет установлен на учетную запись admin новый указанный Вами в пункте 6 пароль.

| 😹 1.10 - + 1. Device Syste - 1. Secondy - 1. 1954 Address - 1. Port - 1. Schware Version - 1. Hot Schwarg 1. HTTP:Port - 1. Device Second No.                                                          |                       |                                                       |                                            |                   |                  |              |               | 9 Enable DHCP |               |                     |                             |
|----------------------------------------------------------------------------------------------------|-----------------------|-------------------------------------------------------|--------------------------------------------|-------------------|------------------|--------------|---------------|---------------|---------------|---------------------|-----------------------------|
| 90 001                                                                                                    | 05-2CD1410F-W         | / Active                                              | 192,166.0.103                              | 8000              | V5.3.05uild 1508 | 192.168.0.2  | 80            | 05-2001410F-  | W20150916A    | Device Secial No.:  | DS-2C01410F-FW20150918AAAAR |
|                                                                                                    | Reset Pesso           | ional                                                 |                                            |                   |                  | *            |               |               |               | IP Address          | 192.168.0.103               |
|                                                                                                    | •                     | Step 1: Click Export to<br>file (IOML file) or take a | download the key re<br>photo of the QR coo | quest<br>fe. Send |                  |              |               |               |               | Port                | 3000                        |
| the XML file or QR code photo to our technical<br>engineers.                                                                                                    |                       | ical                                                  |                                            |                   |                  | Subnet Mark: | 255.255.255.0 |               |               |                     |                             |
| Expert Sup 2: travel the key or import the key file from the technical regimeer to reset the pa for the device. Import File Cel/Neers/Anatoliy/Desktop/05-20141{ Neer Password Medium Confirm Password |                       |                                                       |                                            |                   |                  |              | Gaterwayt     | 192,168.0.2   |               |                     |                             |
|                                                                                                    | import the key file i | file received                                         |                                            |                   | IPy6 Address     |              |               |               |               |                     |                             |
|                                                                                                    | for the device.       | neer to reset the pas                                 | sword                                      |                   |                  |              |               |               | IPv6 Gateway: |                     |                             |
|                                                                                                    |                       | <ul> <li>Import File</li> </ul>                       |                                            | _                 |                  |              |               |               |               | IPv6 Prefix Length: | 0                           |
|                                                                                                    |                       | C:/Users/Anatoliy/Des                                 | ktop/DS-2CD141(                            | 5                 |                  |              |               |               |               | HTTP Ports          | 80                          |
|                                                                                                    |                       | New Password:                                         |                                            | - 5               |                  |              |               |               |               |                     |                             |
|                                                                                                    |                       |                                                       |                                            |                   | Confirm          |              |               |               |               | Admin Password:     |                             |

Рисунок 14 – Окно сброса пароля утилиты SAPDTool

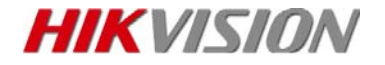

### Гарантийный талон

| Модель                     |                                                                           |
|----------------------------|---------------------------------------------------------------------------|
| Серийный номер             |                                                                           |
| Продавец                   |                                                                           |
|                            | М.П.                                                                      |
| Дата продажи               | (при отсутствии даты продажи — датой продажи считается дата изготовления) |
| Адрес сервисного центра:   |                                                                           |
|                            |                                                                           |
|                            |                                                                           |
|                            |                                                                           |
|                            |                                                                           |
|                            |                                                                           |
| Уважаемые покупатели! Сохј | раняйте оригинальную упаковку товара до истеч                             |

Уважаемые покупатели! Сохраняйте оригинальную упаковку товара до истечения гарантийного срока. При потере оригинальной упаковки или отсутствие на товаре этикетки со штрих-кодом фирмы производителя в исполнении гарантийных обязательств будет отказано.

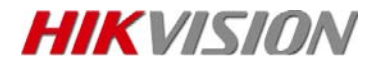